| あさがおネット メール設定マニュアル |            |  |
|--------------------|------------|--|
| M Gmail(Android)   | OS バージョン:9 |  |
|                    |            |  |

|    | 必要なもの                               |
|----|-------------------------------------|
| 1. | Gmail(Android 搭載メールソフト)             |
|    | 常に最新版でご利用いただく事を推奨いたします。             |
|    | ※ご利用の通信機器・バージョンにより、画面表示が異なる場合があります。 |
| 2. | あさがおネット会員登録証                        |
|    | 設定前に、お手元にご準備ください。                   |

| 設定手順          |
|---------------|
| 1:ソフト起動~設定画面へ |
| 2:メールアドレス設定   |
| 3:設定確認        |
| 4:アカウント削除     |

# 1:ソフト起動~設定画面へ

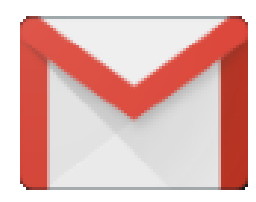

■[Gmail]を起動

### ソフト起動直後【Gmail へようこそ】と表示される場合

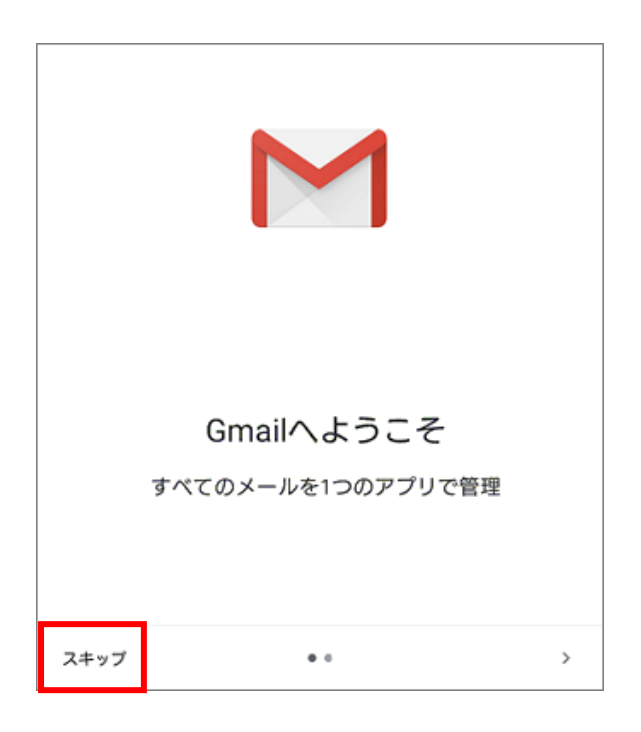

【Gmail へようこそ】 ■[スキップ]をタップ

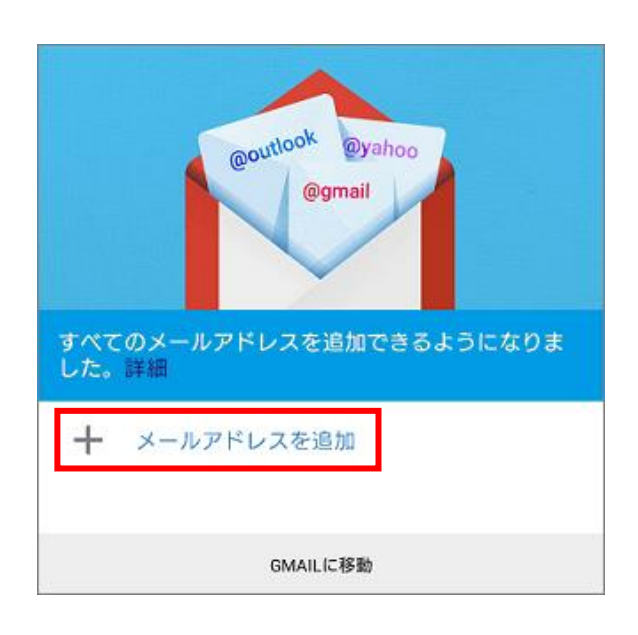

- 【すべてのメールアドレスを追加できるように なりました。】
- ■[メールアドレスを追加]をタップ
- 2:メールアドレス設定 へ進む

### 【Gmail へようこそ】が表示されない場合

| 三 メールを検索 |    | ■[メニュー] <del>  </del> をタップ |
|----------|----|----------------------------|
| 受信トレイ    |    |                            |
|          | ţ. |                            |
|          | *  |                            |

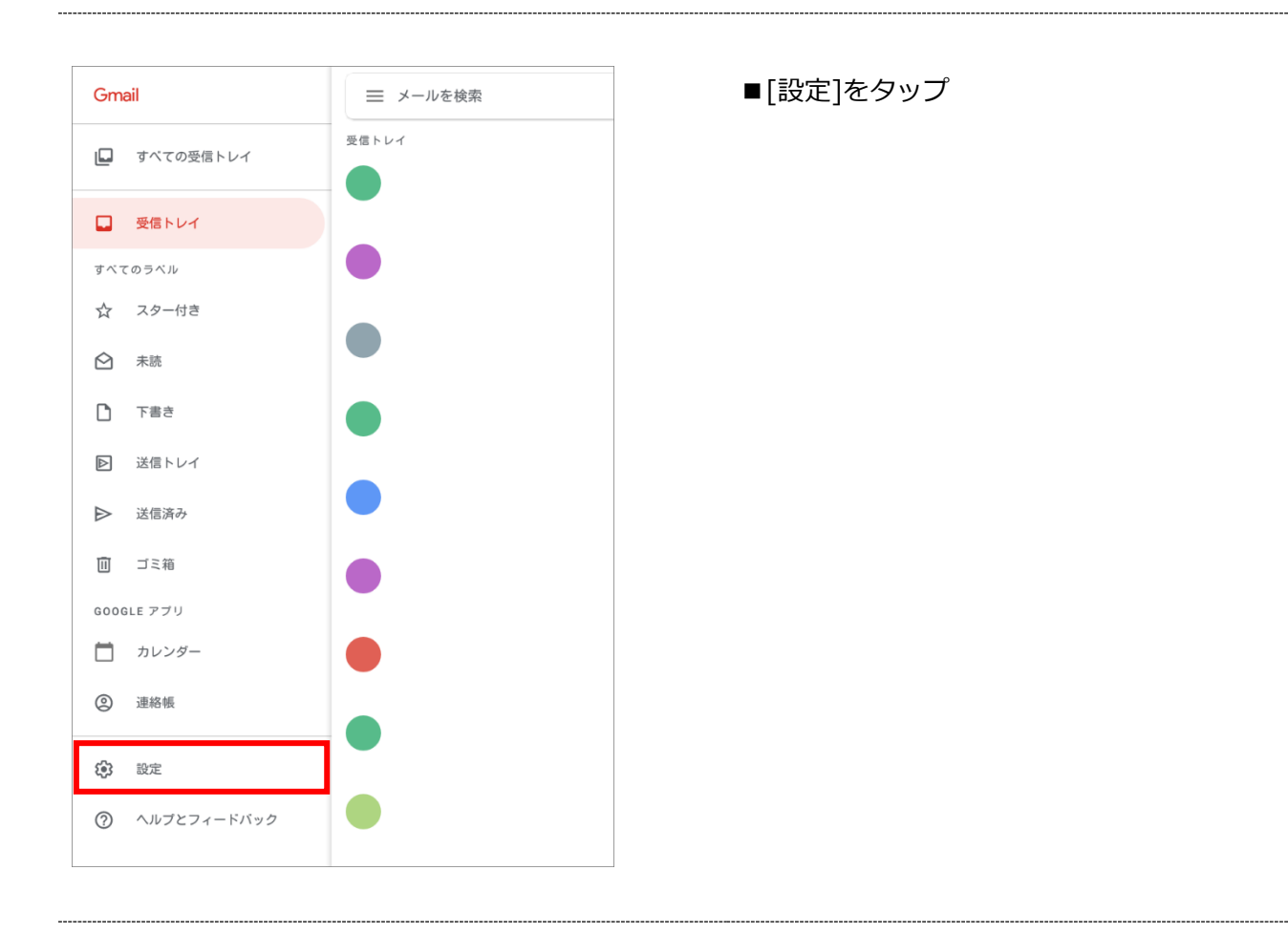

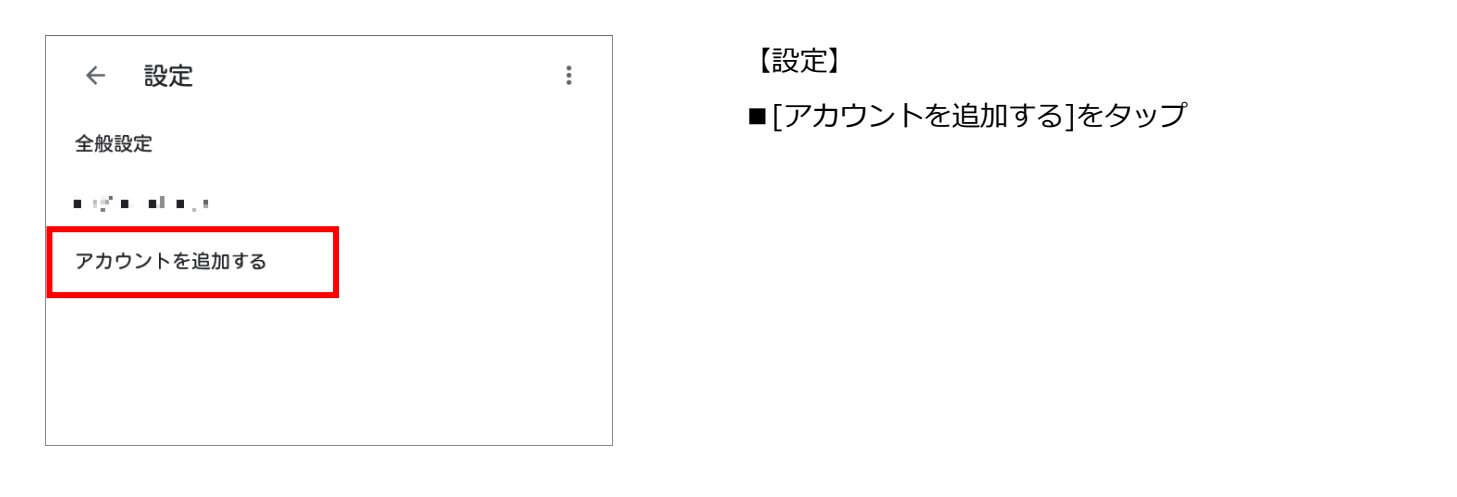

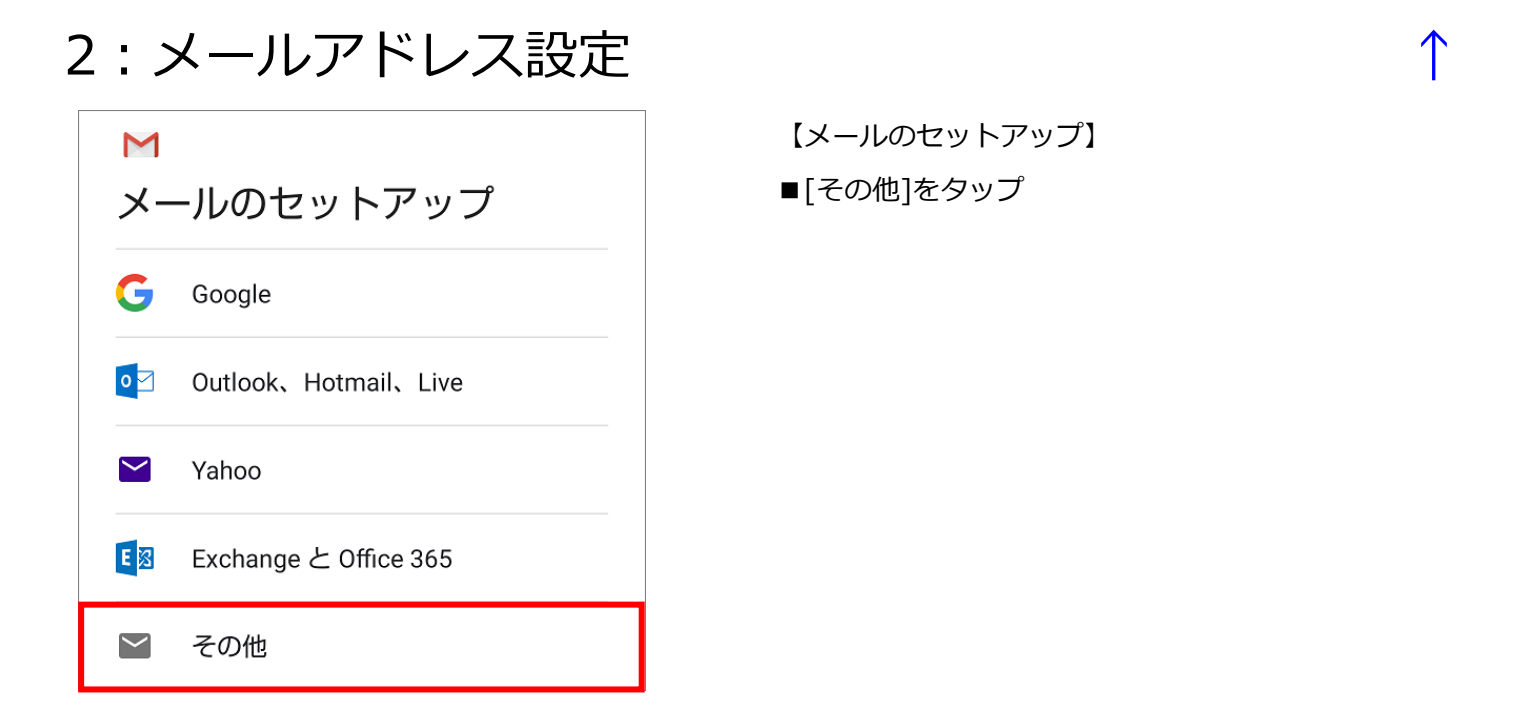

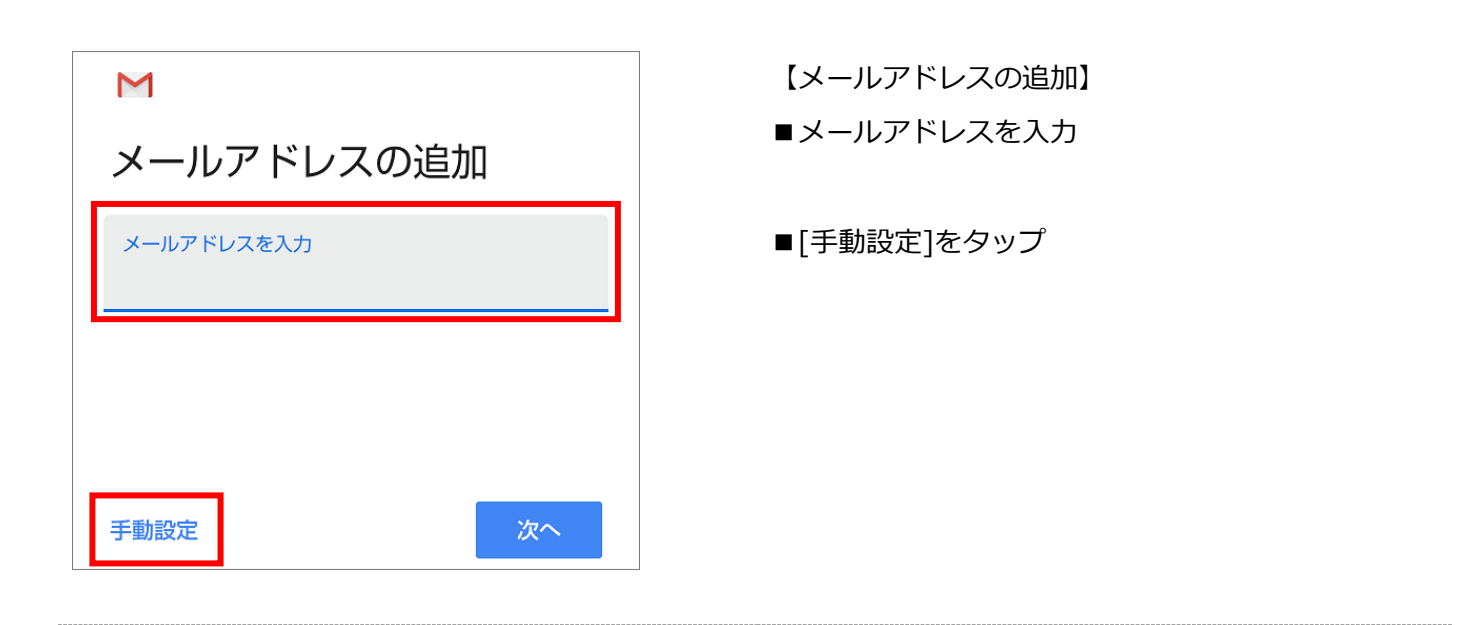

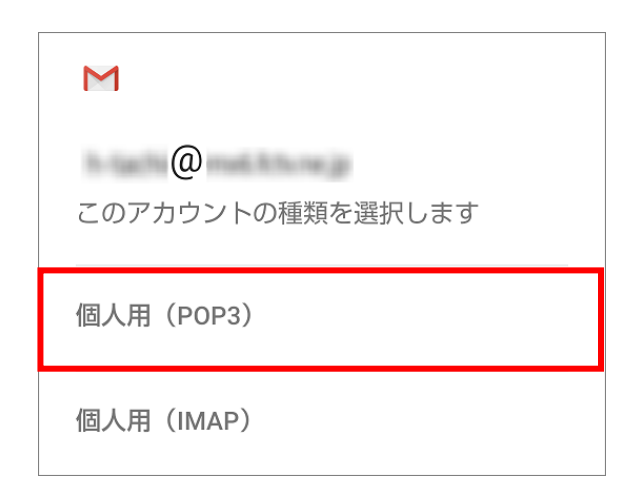

【このアカウントの種類を選択します】

■[個人用(POP3)]を選択

| Μ     |    |
|-------|----|
| @     |    |
| パスワード | Ø  |
|       |    |
|       | 次へ |

- ■パスワード:メールパスワードを入力 ※会員登録証に記載
- ■[次へ]をタップ

| Μ            | 【受信サーバーの設定】<br>■以下のように設定  |
|--------------|---------------------------|
| 受信サーバーの設定    | ・ユーザー名:メールアカウント           |
| ユーザー名        | ※会員登録証に記載                 |
|              | ・サーバー : po.asagaotv.ne.jp |
| パスワード        | ・サーバーからメールを削除:削除しない       |
|              | ※[削除しない]を選択すると、複数の端末で     |
| サーバー         | 同じメールを受信できます              |
|              |                           |
| サーバーからメールを削除 | ■[次へ]をタップ                 |
| 削除しない    ▼   |                           |
| 次へ           |                           |

|                                                                         | 【メールのセキュリティは保証されていません】<br>■[設定を編集]をタップ |
|-------------------------------------------------------------------------|----------------------------------------|
| メールのセキュリティは保証<br>されていません                                                |                                        |
| このアカウントのセキュリティの設定中<br>に問題が発生しました。高度なセキュリ<br>ティがサポートされない可能性がありま<br>す。 詳細 |                                        |
| キャンセル 設定を編集                                                             |                                        |
|                                                                         |                                        |

| M                                           |   |
|---------------------------------------------|---|
| 受信サーバーの設定                                   |   |
| このアカウントを追加するには、ポートやセキ<br>リティの種類を更新してみてください。 | L |
| ユーザー名                                       |   |
|                                             |   |
| パスワード                                       |   |
|                                             |   |
| サーバー                                        |   |
|                                             |   |
| ポート                                         |   |
| 110                                         |   |
| セキュリティの種類                                   |   |
|                                             | • |
| ノールのビキュリティは休証されていません<br>サーバーからメールを削除        |   |
| 削除しない                                       | • |
|                                             |   |
| 次へ                                          |   |

- 【受信サーバーの設定】
- ■以下のように設定
  - ・ポート:110
  - ・セキュリティの種類:なし

■[次へ]をタップ

| Μ                      |     |
|------------------------|-----|
| 送信サーバーの設定              |     |
| ログインが必要                |     |
| ユーザー名                  |     |
|                        |     |
|                        |     |
| パスワード<br>••••••        | ø × |
| バスワード<br><br>SMTP サーバー | ø × |
| バスワード<br><br>SMTP サーバー | × 🦻 |

- 【送信サーバーの設定】
- ■以下のように設定
  - ・ログインが必要:オン ※スイッチが緑色の時、オンの状態
  - ・ユーザー名:メールアカウント ※会員登録証に記載
  - ・SMTP サーバー: po.asagaotv.ne.jp
- ■[次へ]をタップ

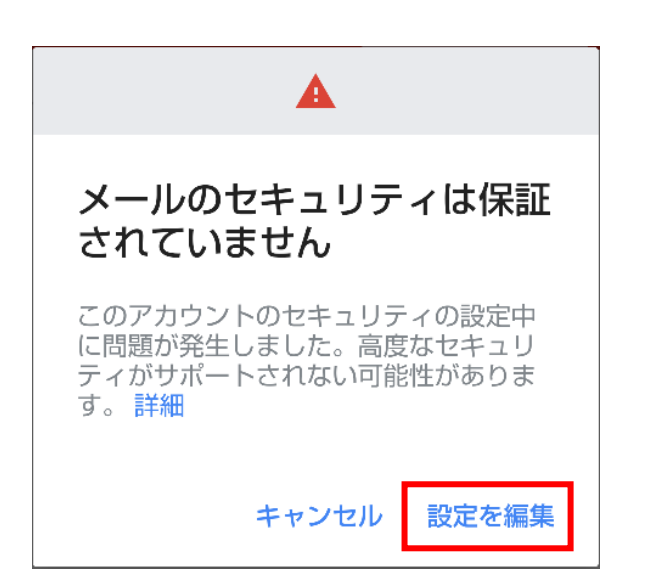

- 【メールのセキュリティは保証されていません】
- ■[設定を編集]をタップ

| M<br>送信サーバーの設定<br>このアカウントを追加するには、ポートやセキュ<br>リティの種類を更新してみてください。 |
|----------------------------------------------------------------|
| ログインが必要                                                        |
| ユーザー名                                                          |
| パスワード                                                          |
| SMTP サーバー                                                      |
| ポート<br>587                                                     |
| セキュリティの種類 なし メールのセキュリティは保証されていません                              |
| 次へ                                                             |

- 【送信サーバーの設定】
- ■以下のように設定
  - ・ポート : 587
  - ・セキュリティの種類:なし
- ■[次へ]をタップ

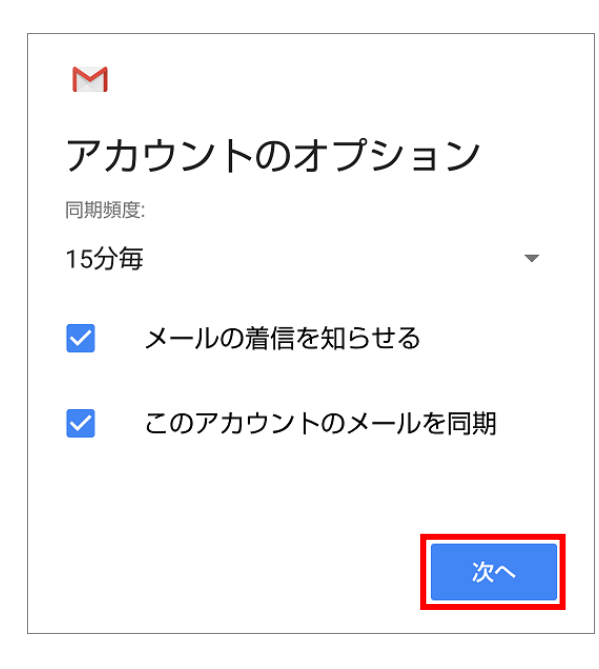

【アカウントのオプション】 ■[次へ]をタップ

| Μ                    |
|----------------------|
| アカウントの設定が完了しま<br>した。 |
| アカウント名(省略可)          |
| 名前                   |
| 送信メールに表示されます         |
| 次へ                   |

- 【アカウントの設定が完了しました。】
- ■アカウント名(省略可):
   メールソフト内での表示名を入力
   例:メールアドレスそのまま、「仕事用」等
- ■名前:受信者に表示される送信者名を入力

■[次へ]をタップ

## 3:設定確認

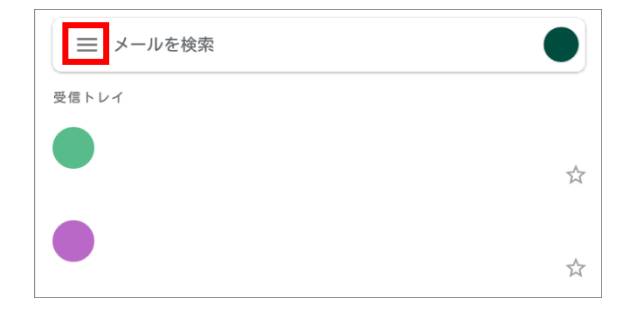

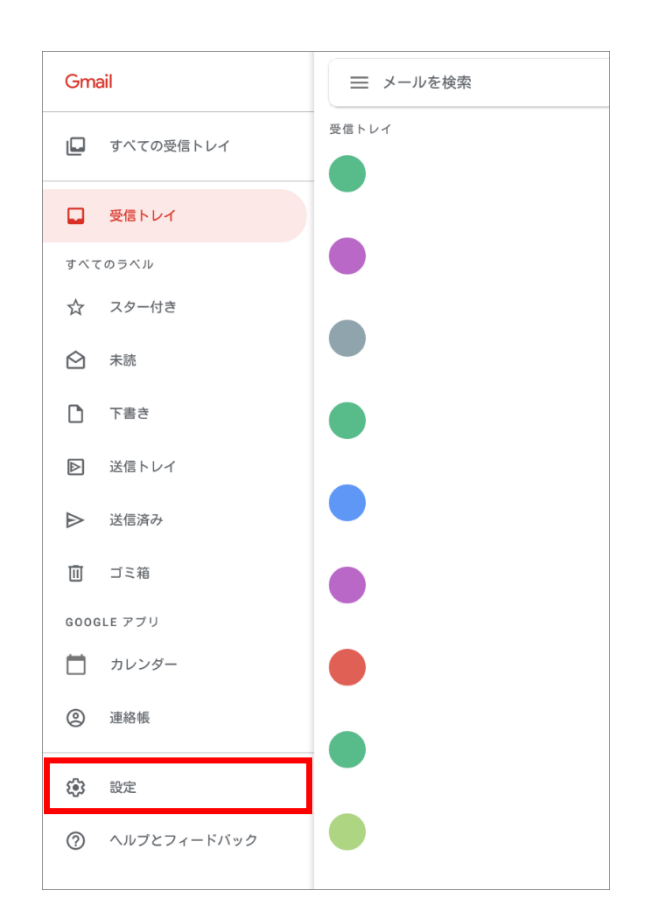

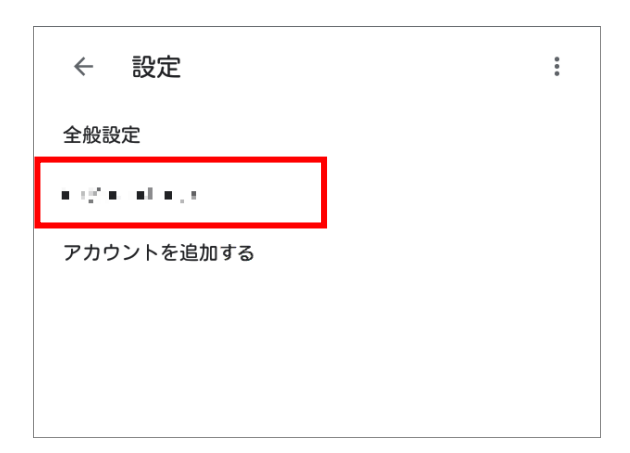

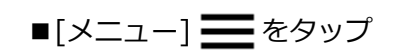

■[設定]をタップ

#### 【設定】

■設定確認を行う、アカウントをタップ

| ← @                               | : |
|-----------------------------------|---|
| 名前<br>Android sr                  |   |
| モバイル署名<br>未設定                     |   |
| データ使用量                            |   |
| 画像<br>外部画像を表示する前に確認する             |   |
| 同期頻度<br>15分毎                      |   |
| メールを同期する<br>このアカウントのメールを同期        |   |
| 通知設定                              |   |
| メール通知<br>メールの着信時に通知を送信            |   |
| 着信音の選択<br>端末の基本着信音(Pixie Dust)    |   |
| バイブレーション                          |   |
| サーバーの設定                           |   |
| 受信設定<br>ユーザー名、バスワード、その他の受信サーバーの設定 |   |
| 送信設定<br>ユーザー名、バスワード、その他の送信サーバーの設定 |   |

| 同期オプション                           |   |
|-----------------------------------|---|
| ユーザー名                             |   |
|                                   |   |
| パスワード                             |   |
| •••••                             |   |
| サーバー                              |   |
|                                   |   |
| ポート                               |   |
| 110                               |   |
| セキュリティの種類                         | _ |
| <b>なし</b><br>メールのセキュリティは保証されていません | • |
| サーバーからメールを削除                      |   |
| 削除しない                             | ¥ |
| キャンセル 完了                          |   |

【同期オプション】

- ■以下のように設定されているか確認
  - ・ユーザー名:メールアカウント ※会員登録証に記載
  - ・パスワード:メールパスワード ※会員登録証に記載
  - ・サーバー : po.asagaotv.ne.jp
  - ・ポート:110
  - ・セキュリティの種類:なし
  - ・サーバーからメールを削除:削除しない ※[削除しない]を選択すると、複数の端末で 同じメールを受信できます

■[完了]をタップ

| ← @                               | : |
|-----------------------------------|---|
| 名前<br>Android sr                  |   |
| モバイル署名<br>未設定                     |   |
| データ使用量<br>画像<br>外部画像を表示する前に確認する   |   |
| 同期頻度<br>15分毎                      |   |
| メールを同期する<br>このアカウントのメールを同期        |   |
| 通知設定                              |   |
| メール通知<br>メールの着信時に通知を送信            |   |
| 着信音の選択<br>端末の基本着信音(Pixle Dust)    |   |
| バイブレーション                          |   |
| サーバーの設定                           |   |
| 受信設定<br>ユーザー名、バスワード、その他の受信サーバーの設定 |   |
| 送信設定<br>ユーザー名、パスワード、その他の送信サーバーの設定 |   |

■[送信設定]をタップ

| 同期オプション                |    |
|------------------------|----|
| ログインが必要                |    |
| ユーザー名                  |    |
| パスワード<br>              | ×  |
| SMTP サーバー              |    |
| ポート<br>587             |    |
| セキュリティの種類<br><b>なし</b> | •  |
| キャンセル                  | 完了 |

【同期オプション】
●以下のように設定されているか確認
・ログインが必要:オン
※スイッチが緑色の時、オンの状態
・ユーザー名:メールアカウント
※会員登録証に記載
・パスワード:メールパスワード
※会員登録証に記載
・パスワード:「メールパスワード
・シート:587
・セキュリティの種類:なし
●[完了]をタップ

# 4:アカウント削除

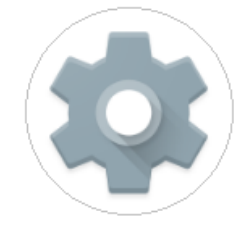

■[設定]をタップ

| ٩          | 検索                                                      |
|------------|---------------------------------------------------------|
| 8          | 電話番号                                                    |
| $\bigcirc$ | <b>ネットワークとインターネット</b><br>Wi-Fi、モバイル <i>、データ</i> 使用量、テザリ |
|            | <mark>接続済みの端末</mark><br>Bluetooth、NFC/おサイフケータイ          |
| ð          | <b>セキュワテイと現住地情報</b><br>画面ロック、指紋                         |
| 2          | <b>アカウント</b><br>個人用(POP3)、Google、PCメール                  |
| Û          | <b>ユーザー補助</b><br>スクリーン リーダー、表示、操作のコン…                   |

■[アカウント]をタップ

↑

| ← アカウント ♀                                                                                                 | 【アカウント】<br>■削除するアカウントをタップ          |
|----------------------------------------------------------------------------------------------------|------------------------------------|
| <ul> <li>・・・・・・・・・・・・・・・・・・・・・・・・・・・・・・・・・・・・</li></ul>                                                   |                                    |
| <ul> <li>+ アカウントを追加</li> <li>自動的にデータを同期</li> <li>アプリにデータの自動更新を許可します</li> </ul>                            |                                    |
| ← 個人用 (POP3) Q                                                                                            | 【個人用(POP3)】<br>■[アカウントを削除]をタップ     |
| <ul> <li>アカウントの設定</li> <li>同期頻度、通知、その他</li> <li>アカウントの同期<br/>すべてのアイテムで同期が ON</li> <li>アカウントを削除</li> </ul> |                                    |
| アカウントを削除しますか?<br>このアカウントを削除すると、メー<br>ル、連絡先などのすべてのデータも<br>モバイル端末から削除されます。<br>キャンセル アカウントを削除                | 【アカウントを削除しますか?】<br>■[アカウントを削除]をタップ |